## **Recovery AIX system when**

## hang on boot (554 code error).

Article Number: 521 | Rating: Unrated | Last Updated: Thu, Feb 21, 2019 8:25 PM

If AIX system does not boot properly, possible causes could be:

- corrupted file system
- corrupted Journaled File System (JFS) log device
- bad IPL-device record or bad IPL-device magic number; the magic number indicates the device type
- corrupted copy of the Object Data Manager (ODM) database on the boot logical volume
- fixed disk (hard disk) in the inactive state in the root volume group
- bad zonning mapping with (NPIV, VSCSI, switches FC, SAn storage)

Check this post http://wp.me/p5bweg-8i to see why AIX is not booting correctly.

Follow this steps to recovery the system.

1. Boot AIX in maintenance mode (From DVD, MKSYSB, NIM or TAPE). NOTE: Booteable media must be the same version and level as the system.

Choose Start Maintenance Mode for System Recovery (Option 3)

• Choose Start Maintenance Mode for System Recovery (Option 3). The next screen displays prompts for the Maintenance menu.

Welcome to Base Operating System

Installation and Maintenance

Type the number of your choice and press Enter. Choice is indicated by >>>.

| 6  |                                                     |
|----|-----------------------------------------------------|
| 7  | 1 Start Install Now with Default Settings           |
| 8  |                                                     |
| 9  | 2 Change/Show Installation Settings and Install     |
| 10 |                                                     |
| 11 | >>> 3 Start Maintenance Mode for System<br>Recovery |
| 12 |                                                     |
| 13 | 4 Make Additional Disks Available                   |
| 14 |                                                     |
|    | 5 Select Storage Adapters                           |
|    |                                                     |

• Choose Access a Root Volume Group (Option 1).

| 1<br>2 | Maintenance                                     |
|--------|-------------------------------------------------|
| 3      | Type the number of your choice and press Enter. |
| 5      |                                                 |
| 6      | >>> 1 Access a Root Volume Group                |

| 7  | 2 Copy a System Dump to Removable Media |
|----|-----------------------------------------|
| 8  | 3 Access Advanced Maintenance Functions |
| 9  | 4 Erase Disks                           |
| 10 | 5 Configure Network Disks (iSCSI)       |
| 11 | 6 Select Storage Adapters               |
|    | 7 Install from a System Backup          |

• The next screen displays a warning that indicates you will not be able to return to the Base OS menu without rebooting.

| 1<br>2 | Choose 0 continue.                                                 |
|--------|--------------------------------------------------------------------|
| 3      | warning.                                                           |
| 4      | If you choose to access a root volume group, you                   |
| 5      | will not be able to return                                         |
| 6      | to the Base Operating System Installation menus without rebooting. |
| 7      |                                                                    |
| 8      | Type the number of your choice and press Enter.                    |
| 9      |                                                                    |
| 10     |                                                                    |

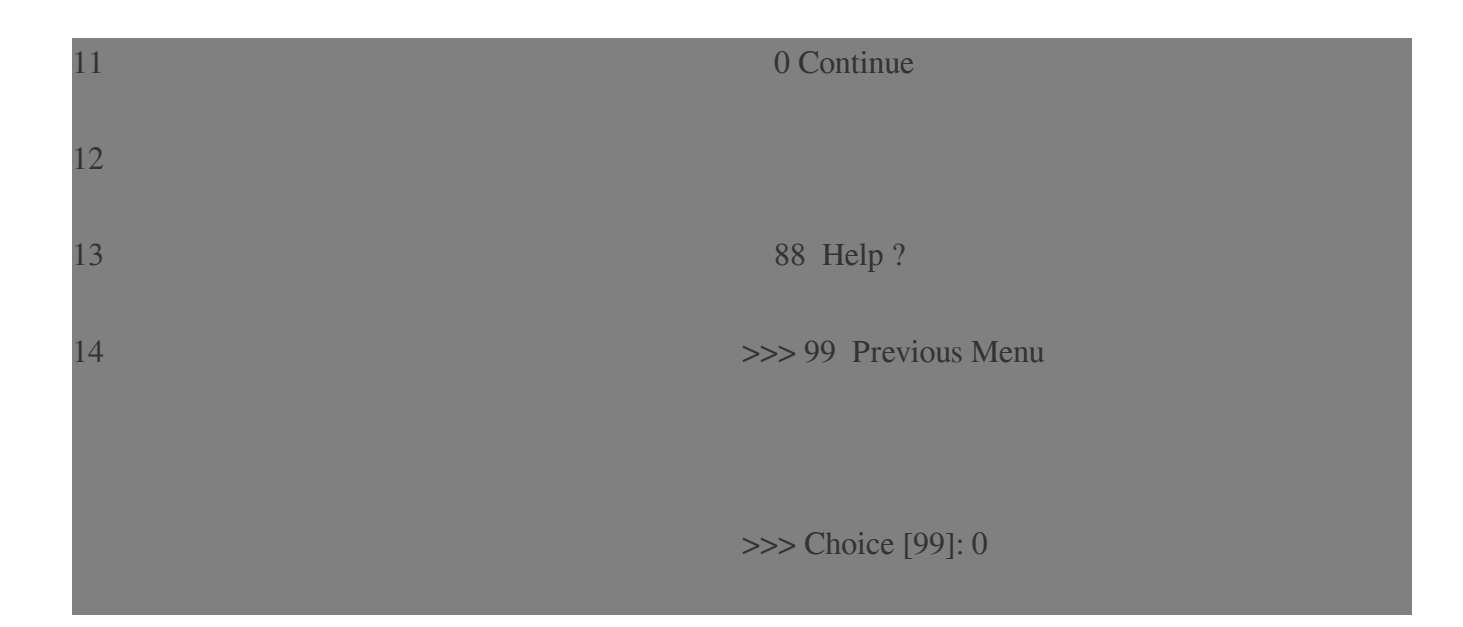

• The next screen displays information about all volume groups on the system.

| 1  | Access a Poot Volume Group                                  |
|----|-------------------------------------------------------------|
| 2  | Access a Root volume Group                                  |
| 3  |                                                             |
|    | Type the number for a volume group to display the           |
| 4  | logical volume information                                  |
| 5  | and press Enter.                                            |
| 6  |                                                             |
| 7  | 1) Volume Group<br>0000e4720000d900000011d6c3294dc contains |
| 8  | these disks:                                                |
| 9  | hdisk0 24576 C3-T1-01                                       |
|    | 500507680b2122b4//0000000000000000 001e1f00                 |
| 10 |                                                             |
|    | 2) Volume Group                                             |

| 11 | 0000e4720000d900000011d72e7acf8 contains these disks: |
|----|-------------------------------------------------------|
| 12 |                                                       |
|    | hdisk1 130048 C3-T1-01                                |
| 13 | 500507680b2122b4//00010000000000000000001e1f00        |
| 14 | 2) Volume Crown                                       |
| 14 | 5) Volume Group                                       |
| 15 | 000004720000090000001100C3290C9 contains              |
| 15 | these disks:                                          |
| 16 | hdisk2 33792 C3-T1-01                                 |
|    | 500507680b2122b4//00020000000000000000001e1f00        |
| 17 |                                                       |
|    | 4) Volume Group                                       |
|    | 0000e4720000d900000011d6c329781 contains              |
|    | these disks:                                          |
|    |                                                       |
|    | hdisk3 132096 C3-T1-01                                |
|    | 500507680b2122b4//000300000000000000000001e1f00       |
|    | 5) Volumo Croun                                       |
|    | 5) Volume Group                                       |
|    | doord 1100000400000015385553deb contains              |
|    | these disks:                                          |
|    | hdisk4 74752 C3-T1-01                                 |
|    | 500507680b2122b4//0004000000000000 001e1f00           |
|    |                                                       |
|    |                                                       |
|    |                                                       |
|    | Choice: 5                                             |

• Select the root volume group by number. The logical volumes in rootvg will be displayed with two options below.

Volume Group Information Volume Group ID 000fd1fb0000d400000015385553deb includes the following logical volumes: hd5 hd6 hd8 log\_SCCC sfs\_SSS hd4 soft\_lv backups\_lv hd1 hd10opt hd3 tools hd9var varsyslog fslv01 hd2 nmon\_lv audit\_lv cores\_lv hd11admin logbbb

2

6

9

10

11

12

• Choose Access this volume group and start a shell before mounting the file systems (Option 2).

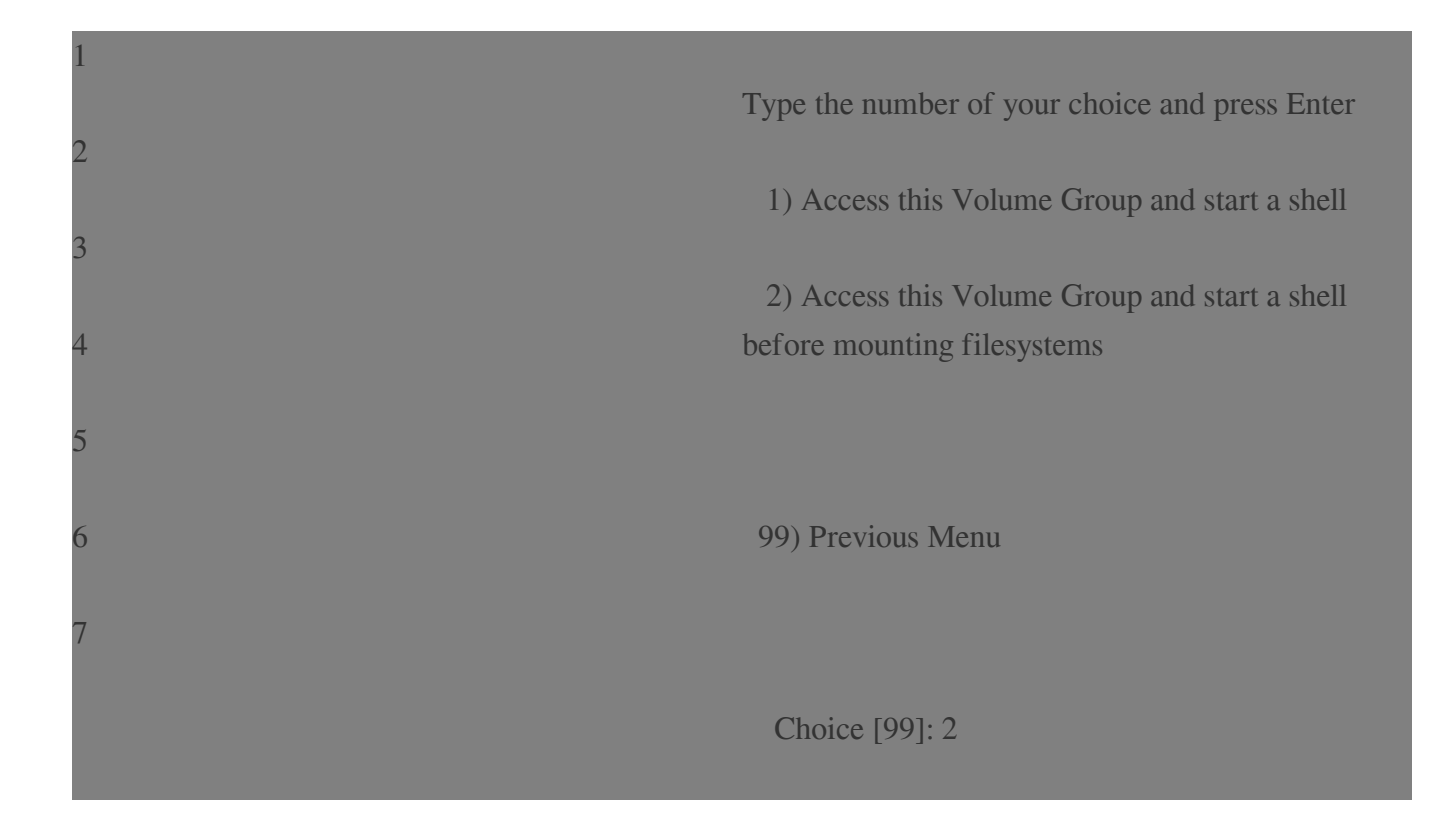

## 2. Run fsck to repair filesystems (Do not use -y option)

1

2

3

# fsck -p /dev/hd4
# fsck -p /dev/hd2
# fsck -p /dev/hd9var
# fsck -p /dev/hd3
# fsck -p /dev/hd3
# fsck -p /dev/hd1

• If fsck indicates that block XX could not be read, the file system is probably unrecoverable

(Nothing to do, stop this procedure and recover system from backup)

• If fsck indicates that a file system has an unknown log record type, a corruption of the JFS log logical volume has been detected. Use the logform command to reformat it.

# /usr/sbin/logform /dev/hd8

• If the file system checks were successful, continue procedure

3. Reboot the system.

# exit

# sync;sync;reboot

4. AIX failed again? Check ODM.

If AIX does not boot OK, is possible that ODM is corrupt. The following steps will overwrite your Object Data Manager (ODM) database files. You have to be carefull with this. You will loose important information like network , devices and imported volume groups.

# mount /dev/hd4 /mnt
# mount /dev/hd2 /mnt/usr
# mkdir /mnt/etc/objrepos/bak
# cp /mnt/etc/objrepos/Cu\* /mnt/etc/objrepos/bak

| 5 | # cp /etc/objrepos/Cu* /mnt/etc/objrepos |
|---|------------------------------------------|
| 6 | # umount /dev/hd2                        |
| 7 | # umount /dev/hd4                        |
| 8 | # exit                                   |

• Determine which disk is the boot disk with the lslv command. The boot disk will be shown in the PV1 column of the lslv output.

| 1      | # lslv -m hd5     |         |     |
|--------|-------------------|---------|-----|
| 2      | hd5:N/A           |         |     |
| 3<br>4 | LP PP1 PV1<br>PV3 | PP2 PV2 | PP3 |
|        | 0001 0102 hdisk4  |         |     |

5. Save the clean ODM database to the boot logical volume. (# is the number of the fixed disk, determined with the previous command.)

# savebase -d /dev/hdisk#

6. Recreate the boot image (hdisk4 in our case):

| 1      | # bosboot -a -d /dev/hdisk4                                                                       |
|--------|---------------------------------------------------------------------------------------------------|
| 2<br>3 | trustchk: /usr/sbin/cfgmgr: Verification of attributes failed: mode                               |
| 4<br>~ | trustchk: /usr/sbin/ifconfig: Verification of attributes failed: accessauths innateprivs secflags |
| 6      | trustchk: /usr/sbin/chdev: Verification of attributes failed: mode                                |
| 7      | trustchk: /usr/sbin/mknod: Verification of attributes failed: mode                                |
| o<br>9 | trustchk: /usr/sbin/route: Verification of attributes failed: mode                                |
| 10     | trustchk: /usr/sbin/mount: Verification of attributes failed: mode                                |
|        | trustchk: /usr/sbin/ipl_varyon: Verification of attributes failed: mode                           |
|        | bosboot: Boot image is 51228 512 byte blocks.                                                     |

7. Make sure the bootlist is set correctly:

# bootlist -m normal -o

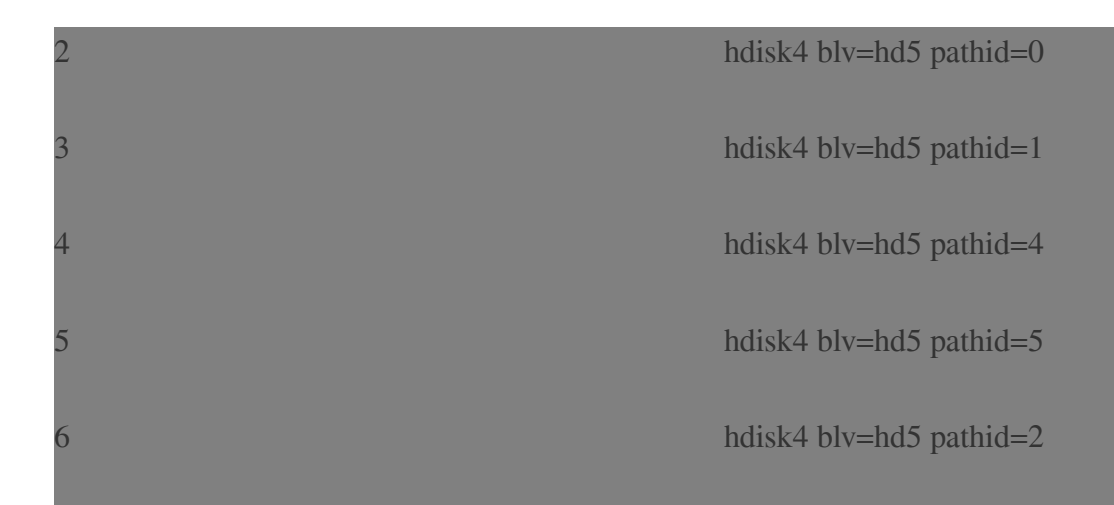

8. Make changes, if necessary:

# bootlist -m normal hdiskX cdX

9. Make sure that the disk drive that you have chosen as your bootable device has a yes next to it:

| 1 | # ipl_varvon -i                                                               |
|---|-------------------------------------------------------------------------------|
| 2 |                                                                               |
| 3 | [\$ 2359402 2490530 01/23/17-13:23:32:132<br>ipl_varyon.c 1312] ipl_varyon -i |
| 4 |                                                                               |
| 5 | PVNAME BOOT DEVICE                                                            |
| 6 | PVID VOLUME GROUP ID                                                          |
| 7 | hdisk0 NO<br>000fd1eba39e6b120000000000000000                                 |

| 8       | 0000e4720000d900                                                   |
|---------|--------------------------------------------------------------------|
| 9<br>10 | hdisk1 NO<br>000fd1eba3a3de1c000000000000000000000000000000000000  |
|         | hdisk2 NO<br>000fd1eba3ba7f48000000000000000000000000000000000000  |
|         | hdisk3 NO<br>000fd1eba3c6b78600000000000000000000000000000000000   |
|         | hdisk4 YES<br>000fd1fb7eaa2cf3000000000000000000000000000000000000 |
|         | [E 2359402 0:334 ipl_varyon.c 1453] ipl_varyon exited with rc=0    |

10. Reboot the system again.

# sync;sync;reboot

Posted - Thu, Feb 21, 2019 8:25 PM. This article has been viewed 16661 times.

Online URL: http://kb.ictbanking.net/article.php?id=521